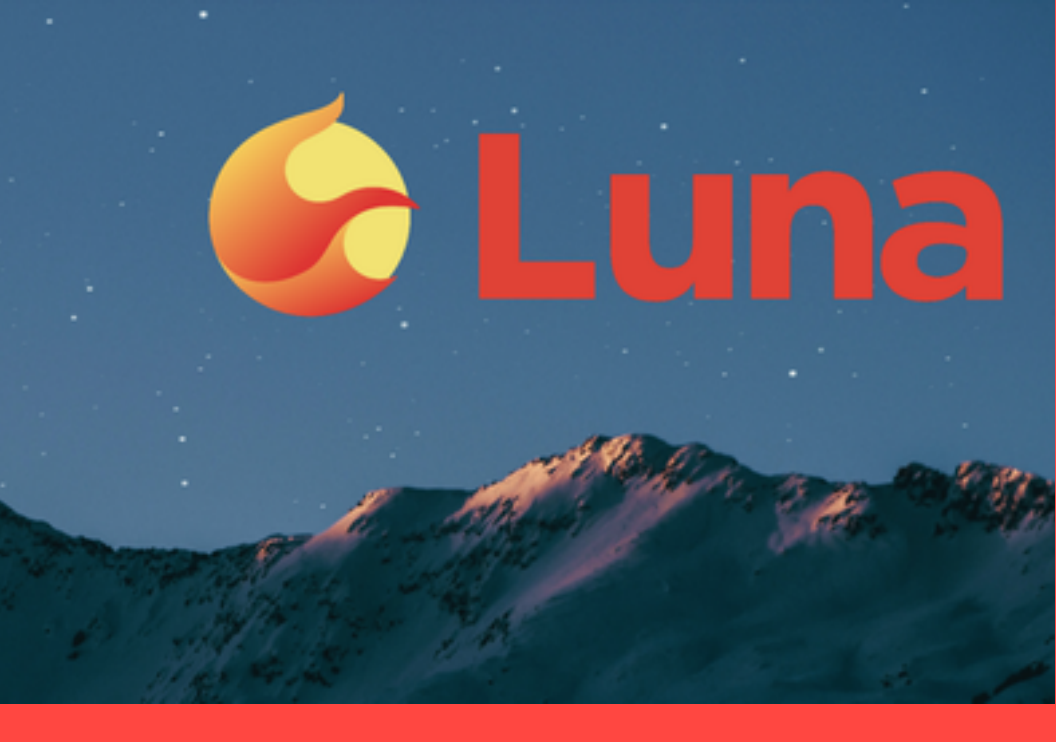

LE GUIDE DI TERRABITCOIN CLUB

# LUNA Airdrop

Come accedere all'AirDrop Terra Phoenix passo passo Le Guide di TerraBitcoin Club

### **Airdrop LUNA**

## Come accedere all'Airdrop Terra Phoenix passo passo

A cura di Alessandro Benedetti di Yield Hunters

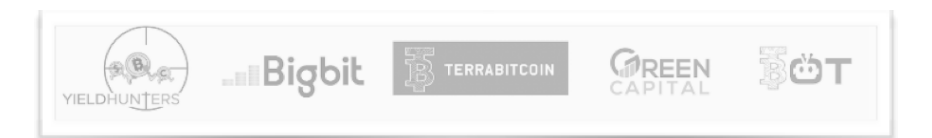

#### Introduzione

I possessori di Terra Luna Classic che non hanno ricevuto il numero corretto di token LUNA durante il primo airdrop Genesis del maggio scorso, possono ora richiederli grazie al secondo airdrop lanciato il 2 settembre.

In questa guida, vi spieghiamo come fare passo passo.

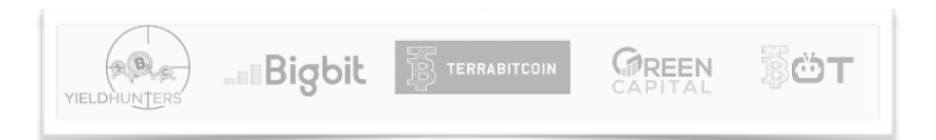

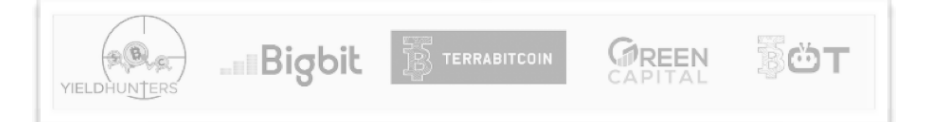

L'accesso all'airdrop è iniziato il 4 settembre 2022 e andrà avanti fino al 4 ottobre 2022. Dopo questa data, non sarà più possibile richiedere l'airdrop e i token non assegnati verranno restituiti al Community Pool.

#### 1. Primo step: accedere alla piattaforma

Accedere alla piattaforma espressamente dedicata all'AirDrop <u>QUI</u>.

Vi apparirà la schermata seguente.

| Terra Phoenix Airdrop | 1 Connect Wallet ——— | Check Allocation                                                                                                    | Claim Airdrop |
|-----------------------|----------------------|----------------------------------------------------------------------------------------------------|---------------|
|                       |                      |                                                                                                    |               |
|                       |                      | Connect Wallet                                                                                                    |               |
|                       |                      | Select a wallet and connect to an available network.<br>Then, check your wallet's airdrop eligibility, sign a<br>transaction to prove overwenhip and claim your<br>airdrop. |               |
|                       |                      |                                                                                                    |               |
|                       |                      |                                                                                                    |               |
|                       |                      |                                                                                                    |               |
|                       |                      |                                                                                                    |               |
|                       |                      |                                                                                                    |               |
|                       |                      |                                                                                                    |               |
|                       |                      |                                                                                                    |               |
|                       |                      |                                                                                                    |               |
|                       |                      |                                                                                                    |               |

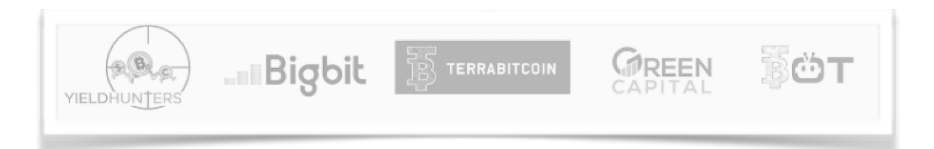

**IMPORTANTE** → per evitare attacchi di phishing, assicurarsi che l'URL corrisponda a phoenix-airdrop.terra.money.

#### 2. Secondo step: collegare il Wallet

A questo punto, la piattaforma vi chiederà di collegare il wallet e selezionare la chain di origine.

Cliccate sul menu a tendina "Select wallet" e scegliete quello che desiderate collegare.

I wallet provider eligibili sono:

- Terra Station,
- Terra Station Mobile,
- Keplr
- e Metamask.

| Conr                   | ect Wallet                                                                                                    |  |
|------------------------|----------------------------------------------------------------------------------------------------|--|
| Select<br>Then<br>trar | a wallet and connect to an available network.<br>, check your wallet's airdrop eligibility, sign a<br>hsaction to prove ownership and claim your<br>airdrop. |  |
| <b>\$</b>              | Terra Station                                                                                                    |  |
|                        | Terra Station Mobile                                                                                                    |  |
| K                      | Keplr                                                                                                    |  |
|                        |                                                                                                    |  |

Se ci si connette con Metamask o Keplr, selezionare la chain di origine sulla quale si deteneva, LUNC, USTC o aUST durante gli snapshot pre e post-attack.

| Connect Wallet                                                                                                    |
|----------------------------------------------------------------------------------------------------|
| Select a wallet and connect to an available network.<br>Then, check your wallet's airdrop eligibility, sign a<br>transaction to prove ownership and claim your<br>airdrop. |
| Select Wallet                                                                                                    |
| 🥳 MetaMask 🔹 🗸                                                                                                    |
| Origin Chain                                                                                                    |
| Ethereum                                                                                                    |
| Avalanche                                                                                                    |
| Binance Smart Chain                                                                                                    |
| Polygon                                                                                                    |
|                                                                                                    |
| Fantom                                                                                                    |
|                                                                                                    |

Dopo aver collegato il wallet, appariranno i LUNA disponibili al claim, come mostrato nell'esempio seguente.

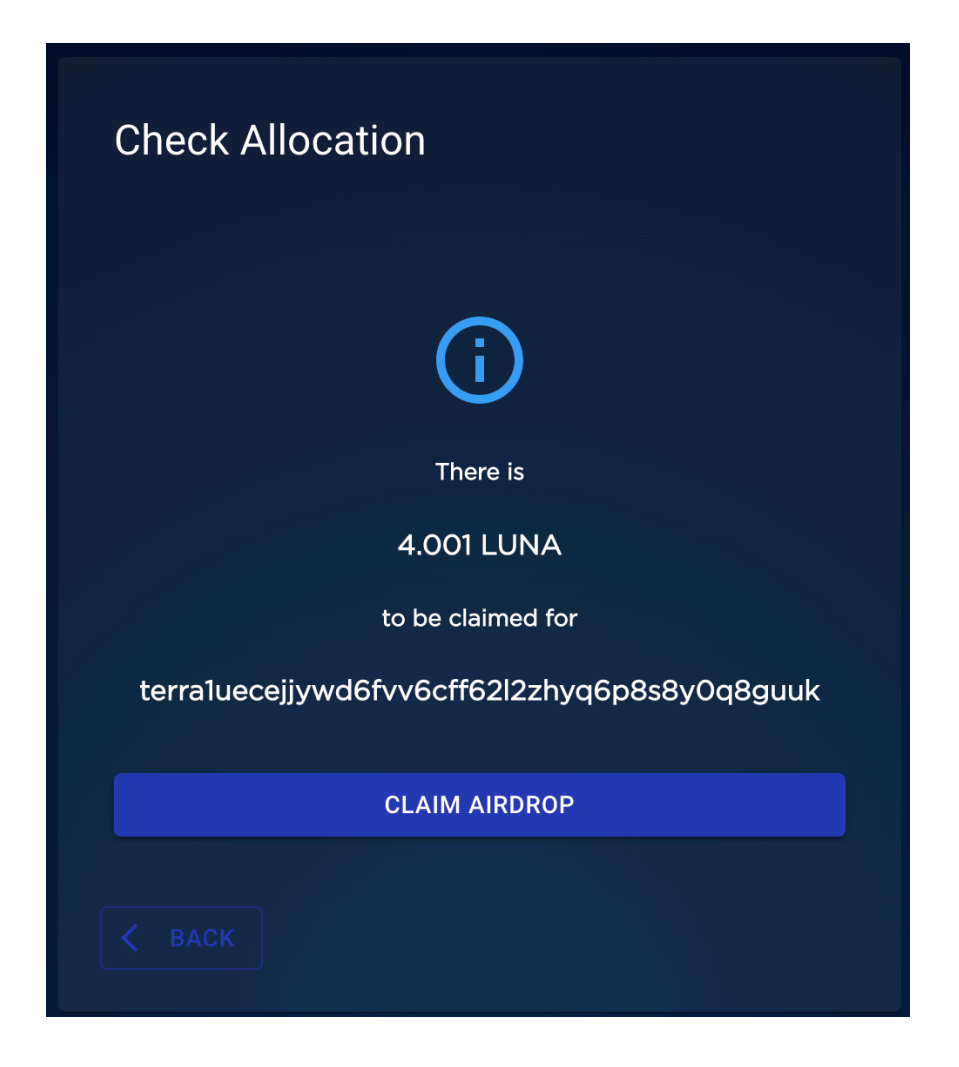

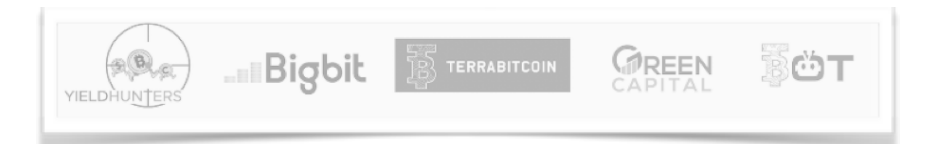

#### 3. Terzo step: nuovo Wallet address

A questo punto, la piattaforma vi chiederà di fornire un nuovo wallet address Terra e firmare la transazione. Inserite un nuovo wallet address Terra sul quale desiderate ricevere l'airdrop. Se non ne avete ancora uno, potete configurarlo su Terra Station in due minuti utilizzando la semplicissima guida alla configurazione messa a disposizione da Terra. Vai <u>QUI</u>.

Dopo aver inserito l'address del nuovo wallet, verificate che quest'ultimo non abbia una storico di transazioni precedenti e spuntate la casella "I verify this is a new wallet address with no transaction history".

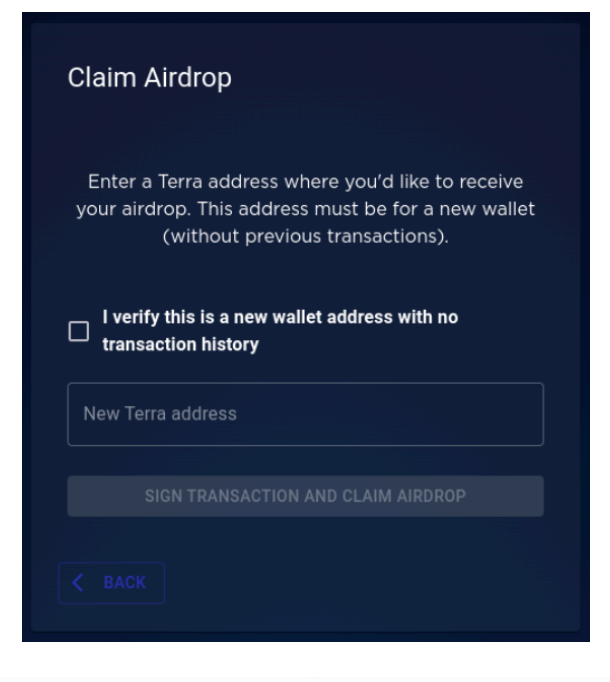

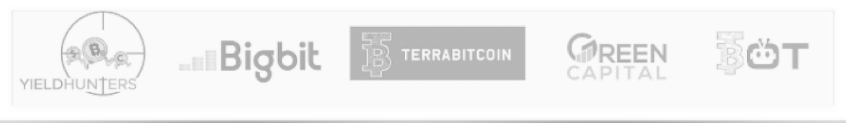

Se il wallet address inserito non è valido, oppure possiede uno storico di transazioni precedenti o ancora è già stato utilizzato per richiedere l'airdrop, verrà visualizzato il messaggio seguente.

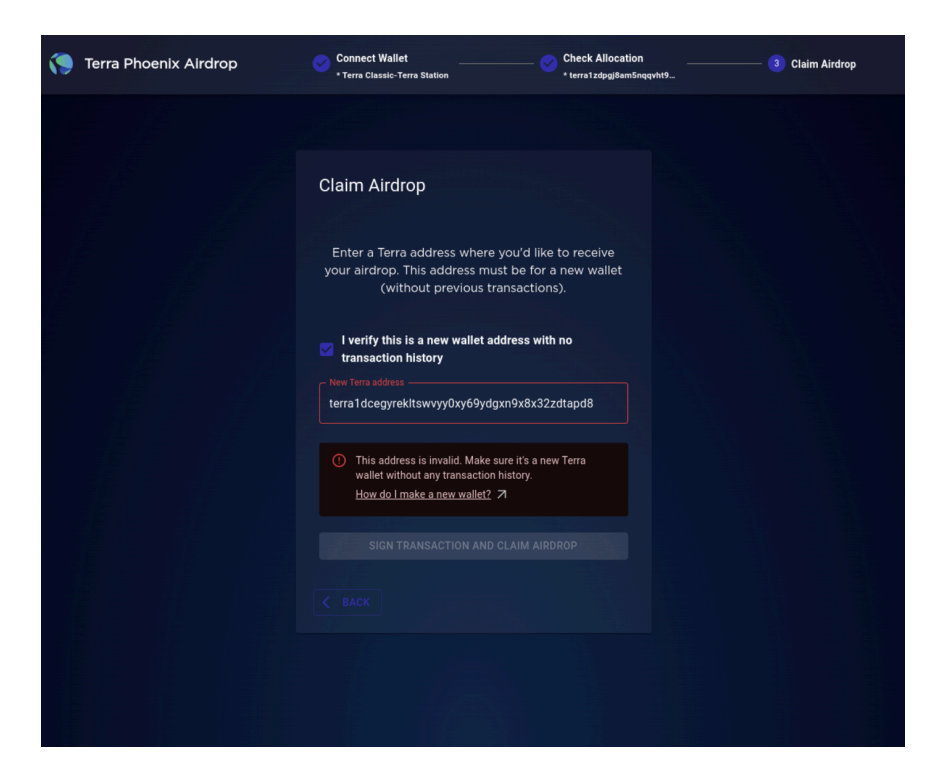

Nel caso, verificate che il wallett abbia le caratteristiche richieste.

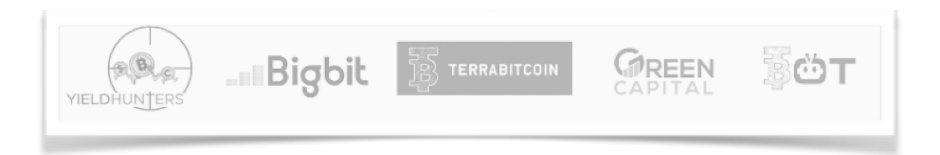

#### 4. Quarto step: firma transazione

Dopo aver inserito l'address del nuovo wallet Terra e aver verificato che non ci siano transazioni precedenti, firmare la transazione utilizzando il wallet collegato allo step 2.

Una piccola quantità di LUNA sarà dedotta dall'importo dell'airdrop come fee, per coloro che richiedono il pagamento da chain non Terra.

IMPORTANTE → il corpo della transazione che si dovrebbe vedere quando si completa questa operazione è riportato di seguito, in base al wallet firmatario della transazione. Gli utenti sono invitati a confrontare il corpo della transazione con quello presente nell'interfaccia, di claim per evitare perdite di fondi a causa di potenziali truffe / phishing:

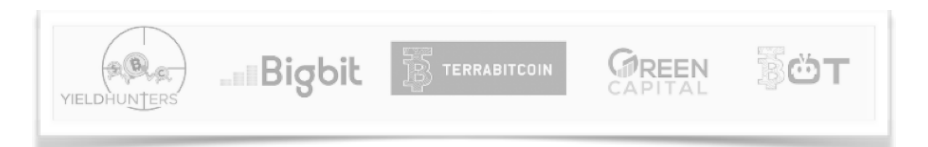

Per le chain Ethereum (Metamask) e Cosmos (Keplr), il messaggio dovrebbe essere il vostro "nuovo address del wallet Terra":

| You are signing:                                 |
|--------------------------------------------------|
| Message:                                         |
| terra1gtf24wp9fvpupaykl6sskkc6mw8c5l4wny5fh<br>k |
|                                                  |

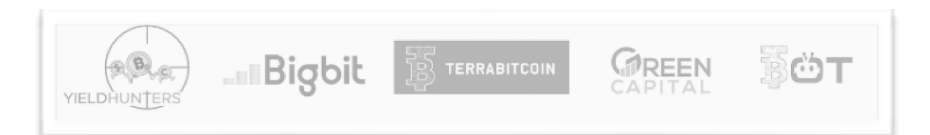

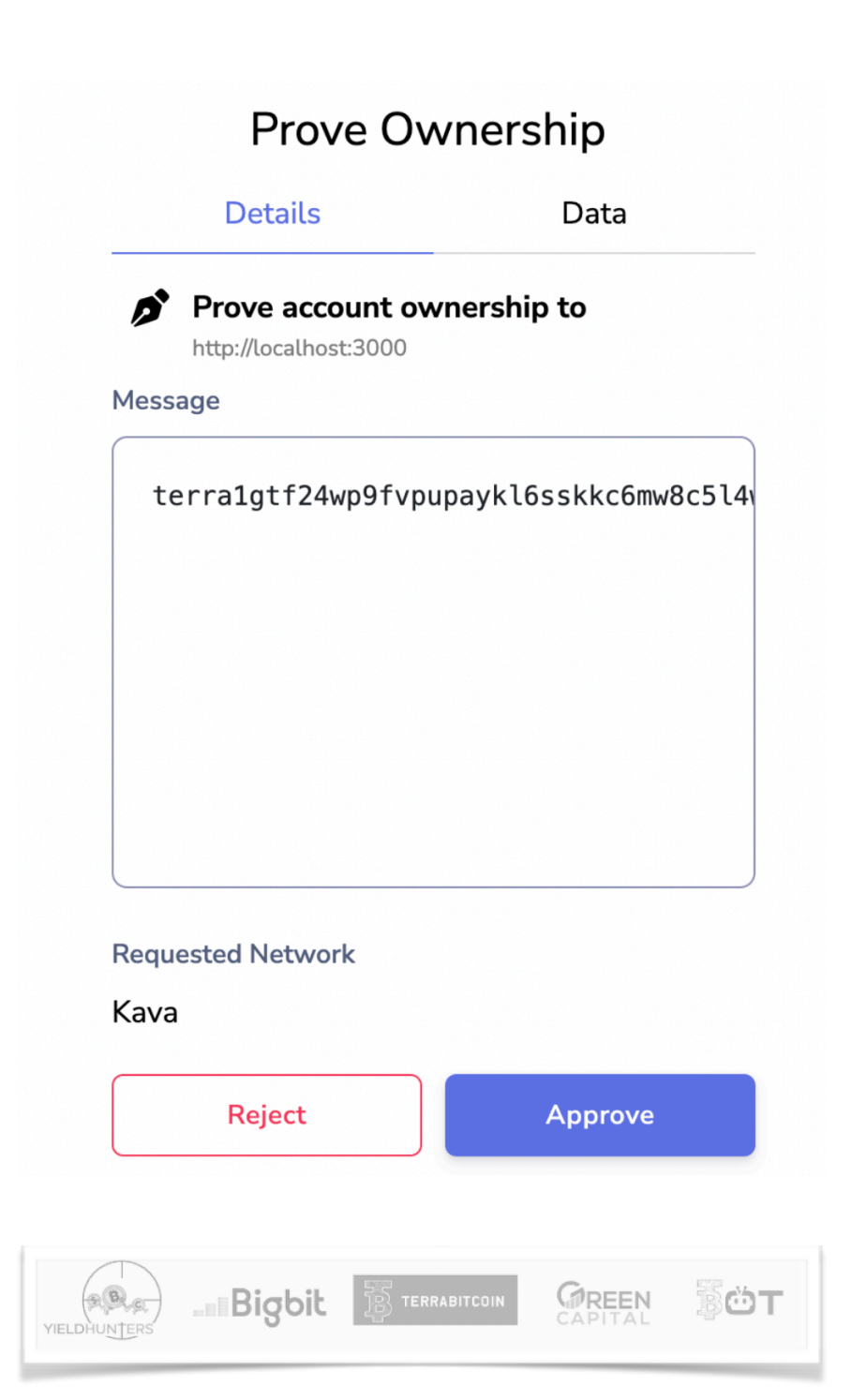

Fort:

| {                                                                       |
|-------------------------------------------------------------------------|
| "claim": {                                                              |
| "proofs": [                                                             |
| "d724ad9010771f02dcf468d5ff95ca987e5661bc37415ae9ff77f116e6d9da1f".     |
| "1126ed8d9796de00776a717a5d7c13b854c3e884024dd30cf866484d1187a3c3".     |
| "345b37403a047a0018eb3c27db261680406180bfd79a53c0a4d032a03ae23377"      |
| "60fc2=8082=0313734c685d350d10dd525=f7bec54df514370002f8075=158=7"      |
|                                                                         |
|                                                                         |
|                                                                         |
| 6482503468344881103008430086750000000000000000000000000000000000        |
| "c9aat1ce0t1ab1033554c7b7875b73925790be8c87t0t56e449t28at51243t11",     |
| "f9ed9cdbba80fdbece9/452ed5fb89e936db/ce5/c//b0a9240a46bf4bf/2d4b",     |
| "2b9e119a19ba69899f645/3dcd3939b9b9b2b0db8/499ec2a4bd/a6e8b39d6a/",     |
| "10bcce59da72ee5ff291969eefa68898abe21bdb43bcf705aaae686b8be41b49",     |
| "8696906cad582edca83684b9efaa107a5966f88bcdc1ed90493bcc0bc8efaf85",     |
| "8cbd5056732a47bef4b6b1c1d74416b9005840f60cb8205adb4478afc85b144b",     |
| "6720401a9a21d43c1fdb954416df69c1aa404109886cdcb16f0964797c34e732",     |
| "403c2fe2c92d4d945f4d0cbcc681b969ed673de0cf901b323fb8e79e20499e46"      |
| ],                                                                      |
| "message": "terra1gtf24wp9fvpupavkl6sskkc6mw8c5l4wnv5fgk".              |
| "signature": "terra1gtf24wp9fvpupavkl6sskkc6mw8c5l4wnv5fgk".            |
| "allocation":                                                           |
| "terra12m8nivixhm53h0figwm7454vwvpknm9ztxmf9r.300025.175014.525044.0.0" |
| }                                                                       |
| }                                                                       |
|                                                                         |

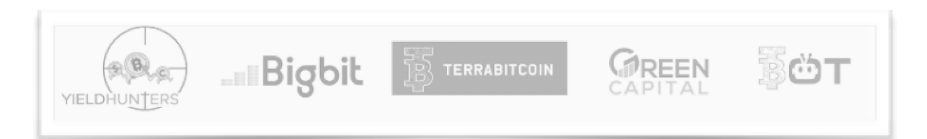

#### 5. Quinto step: assegnazione token

Dopo aver firmato la transazione utilizzando il wallet di cui allo step 2, i LUNA verranno accreditati sul tuo nuovo address Terra.

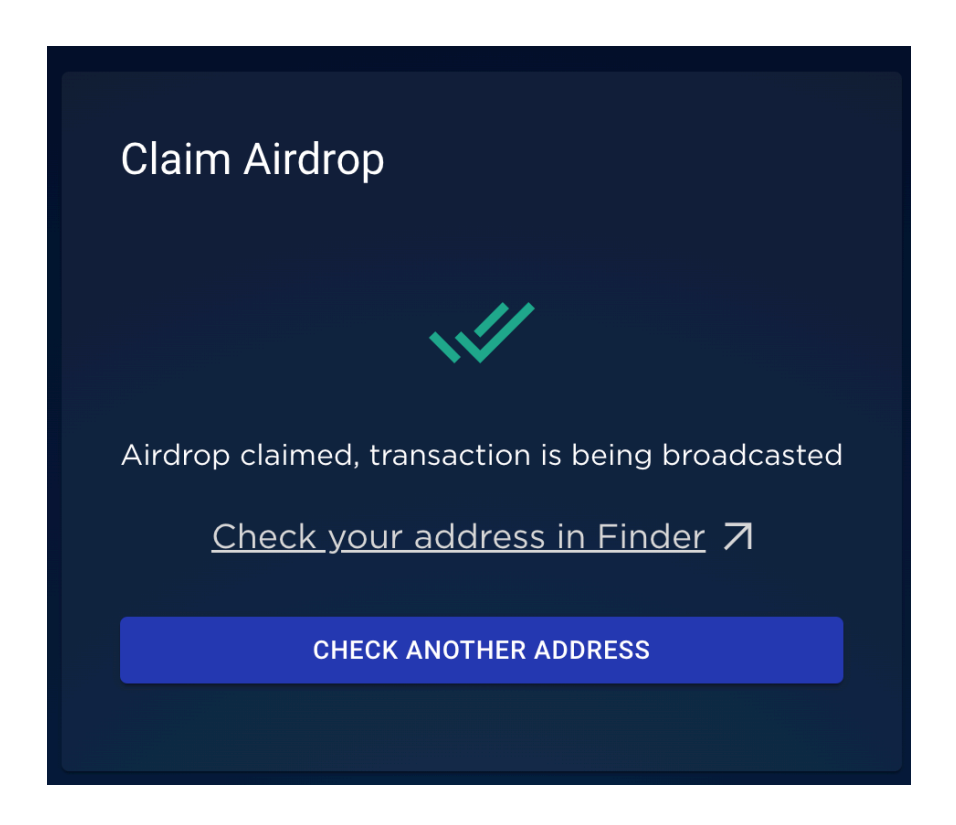

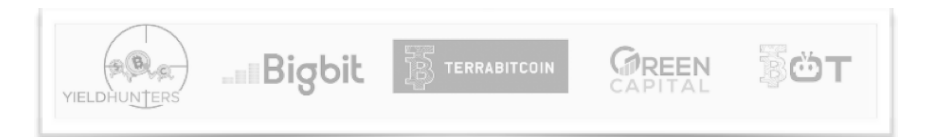

#### Istruzioni per segnalare errori nella richiesta di rimborso

Agli utenti che si trovano di fronte all'errore "Something went wrong signing the transaction. Try again or check discord'", consigliamo di:

- Assicurarsi, su Terra Station, di essere connessi al wallet idoneo per l'airdrop.
- Cambiare la rete in "mainnet" su Terra Station
- Cancellare la cache
- Consultare il sito <u>phoenix-airdrop.terra.money</u> e rifate la procedura di richiesta descritta in questa guida.

Dovreste, a questo punto, essere in grado di richiedere il vostro airdrop.

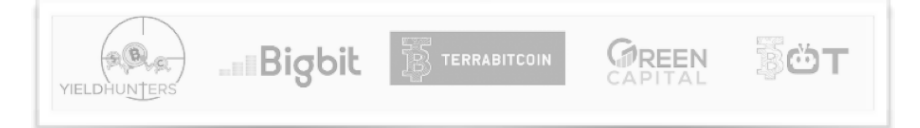

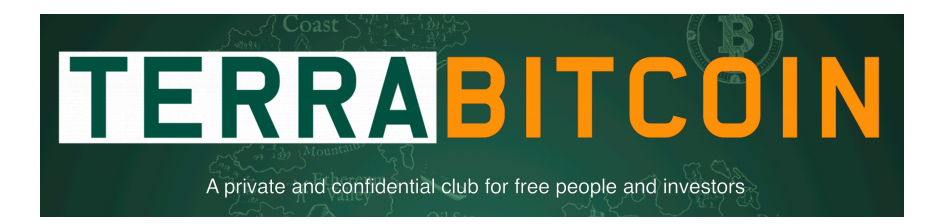

TerraBitcoin è un paese immaginario e reale al tempo stesso. Un Paese che ospita tutti gli asset finanziari ed economici ad oggi presenti nel mondo finanziario che già conosciamo e anche, e soprattutto, quelli che si stanno facendo strada nel mondo delle criptovalute e della blockchain.

TerraBitcoin Ltd ha creato un proprio club privato: il TerraBitcoin Club. Per diventare un membro del TerraBitcoin Club è necessario essere investitori accreditati, essere una persona libera e pagare una fee annuale di ingresso. <u>UNISCITI AL TERRABITCOIN CLUB QUI</u>.

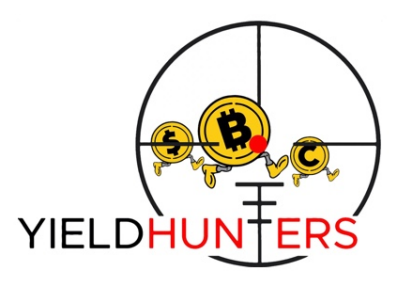

Yield Hunters è il servizio di TerraBitcoin Club dedicato alla Finanza Decentralizzata (DeFi). Per accedere al servzio <u>UNISCITI AL</u> <u>TERRABITCOIN CLUB QUI</u>.

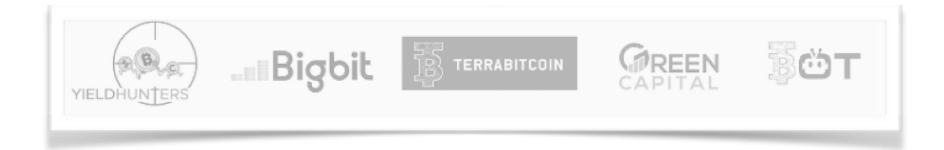